## HP LaserJet 3055

## Instal·lació en Windows-XP

Per instal·lar la impressora Hewlett-Packard LaserJet 3055 primer haureu d'obrir l'eina de gestió d'impressores i faxos. Per això, obriu el *Menú d'Inicio*, i seleccioneu l'opció **Impresoras y faxes**. Un cop oberta la finestra *Impresoras y faxes*, al menú de l'esquerra trobareu l'opció **Agregar una impresora**,

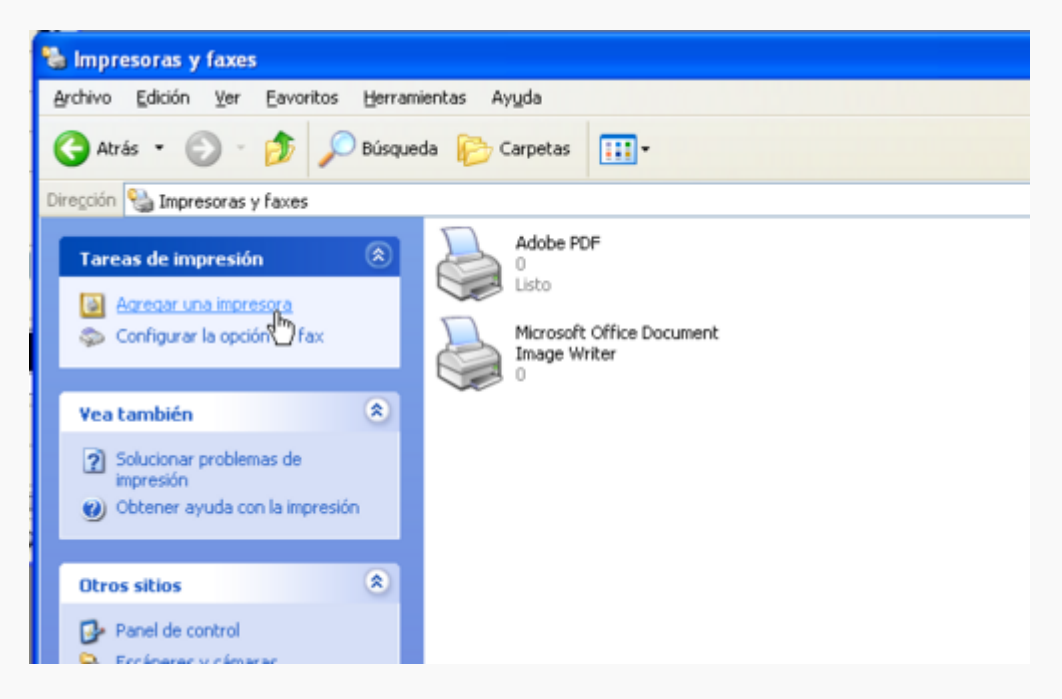

que obrirá l'*Asistente para agregar impresoras*. Avanceu fins la segona pantalla i marqueu l'opció **Una impresora de red o una impresora conectada a otro equipo**,

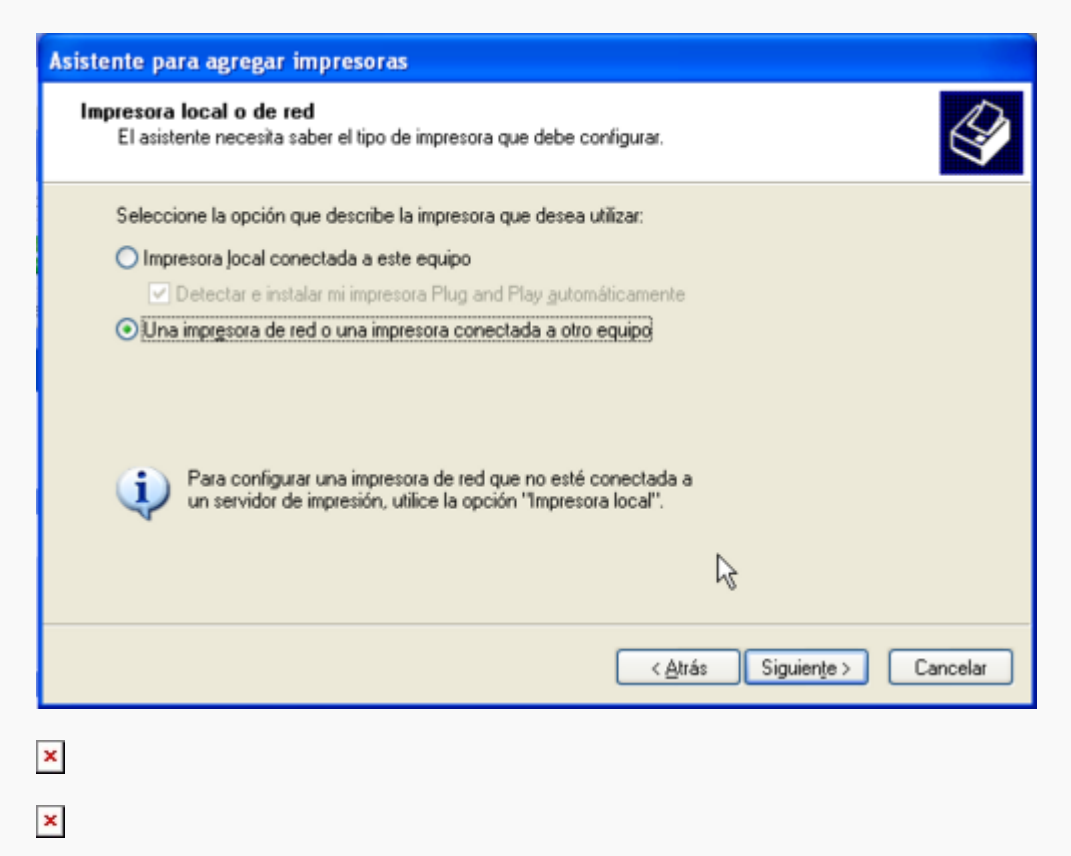

| × |  |  |  |
|---|--|--|--|
| × |  |  |  |
| × |  |  |  |
| × |  |  |  |
| × |  |  |  |
|   |  |  |  |

From: https://sermn.uab.cat/wiki/ - **SeRMN Wiki** 

Permanent link: https://sermn.uab.cat/wiki/doku.php?id=printerlaserjet3055&rev=1194537446

Last update: 2007/11/08 16:57

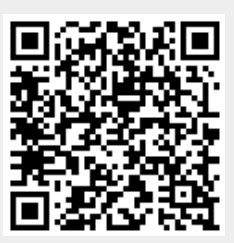